# MANUAL DE INSTALACIÓN ACTUALIZACIÓN VERSIÓN 5.0.1.13

- 1. Como primer paso, se tiene que saber cuáles son las características de la maquina en donde se va a realizar la actualización.
- Dar clic en el botón "Inicio".

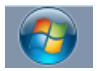

• Dar clic derecho en la opción "Equipo", seleccionar la opción "Propiedades".

|                                                 | Documentos<br>Imágenes<br>Música<br>Juegos                                                                                                    |
|-------------------------------------------------|----------------------------------------------------------------------------------------------------|
|                                                 | Equipo<br>Panel Abrir Panel Administrar Conectar a unidad de red Dispo: Desconectar unidad de red Progr. Mostrar en el escritorio Cambiar nombre Ayude Propiedades |
|                                                 |                                                                                                    |
| Todos los programas Buscar programas y archivos | Apagar 🕨                                                                                                    |

• Aparece la pantalla donde se visualizan las propiedades del sistema, como: "Sistema operativo", "Versión de Service Pack", "'Procesador", "Memoria (Ram)", "Tipo de sistema (64 Bits - 32 Bits)".

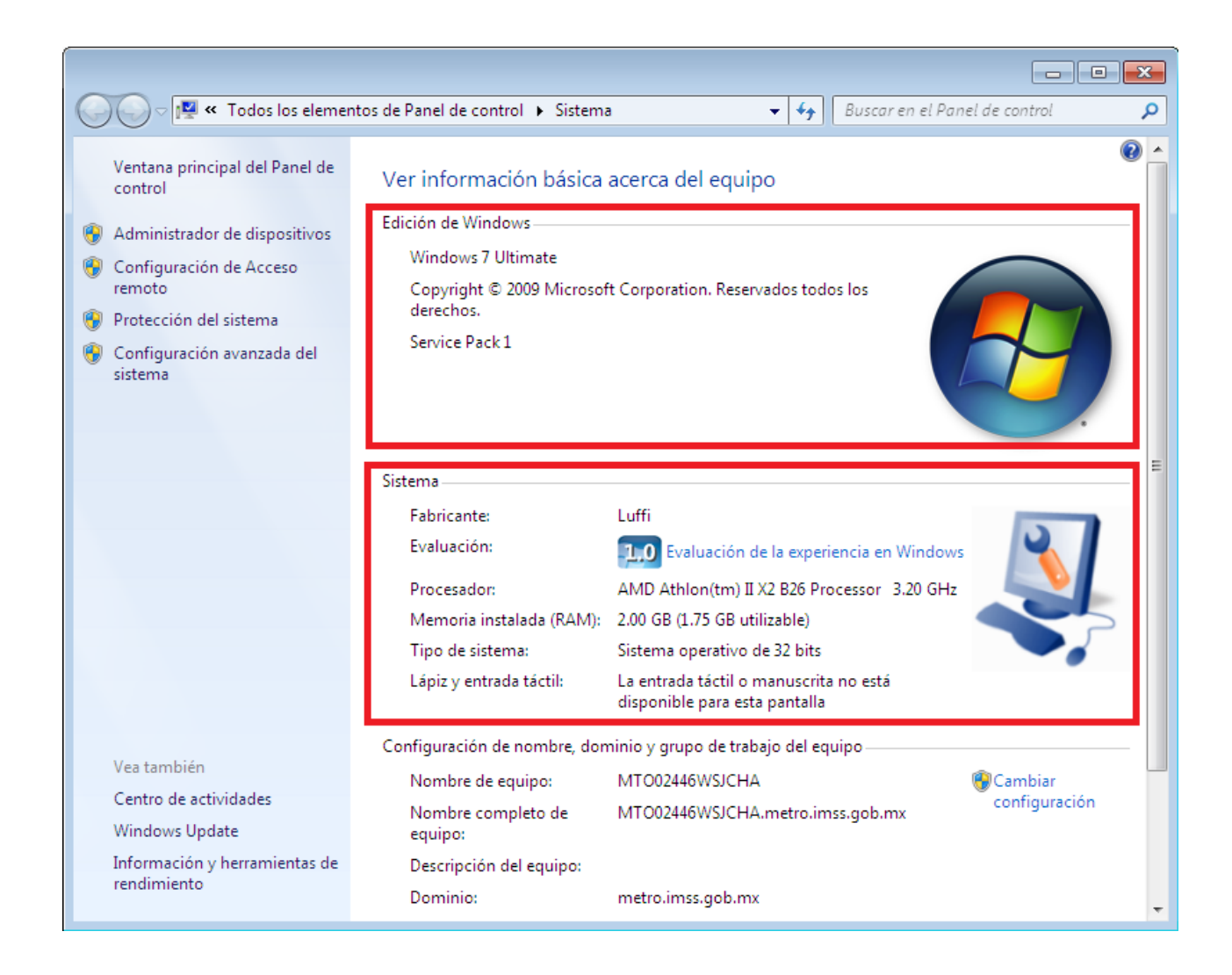

## **Notas Importantes:**

- A. Para tener un buen desempeño del SIAG es necesario acceder a su equipo con el Usuario Administrador de WINDOWS.
- B. O también que el usuario de Windows que estén utilizando tenga los privilegios de Administrador.
- C. Regularmente el sistema operativo Windows Vista y Windows 7 no tienen activo el usuario.

### ¿En caso de no entrar con el usuario "Administrador"?

• Dar clic en el botón de inicio de Windows, seleccionar "Todos los programas", abrir la carpeta "Accesorios", sobre la opción de "Símbolo de sistema" dar clic en el botón derecho y elegir la opción "Ejecutar como administrador".

|                    |                     | Abrir                                                                                                    |
|--------------------|---------------------|----------------------------------------------------------------------------------------------------|
|                    | ۲                   | Ejecutar como administrador                                                                                                    |
|                    |                     | Abrir la ubicación del archivo                                                                                                    |
|                    | <b>&gt;&gt;&gt;</b> | TeraCopy                                                                                                    |
|                    | 0                   | Tomar Posesion                                                                                                    |
|                    |                     | Examinar con System Center Endpoint Protection                                                                                                    |
|                    | ۱                   | Añadir al archivo                                                                                                    |
|                    | ۱                   | Añadir a "cmd.rar"                                                                                                    |
|                    | ۲                   | Añadir y enviar por email                                                                                                    |
|                    |                     | Añadir a "cmd.rar" y enviar por email                                                                                                    |
|                    | 9                   | WinZip                                                                                                    |
| ·                  |                     | Anclar a la barra de tareas                                                                                                    |
| 🖳 WinZip           |                     | Anclar al menú Inicio                                                                                                    |
| Accesorios         |                     | Restaurar versiones anteriores                                                                                                    |
| Bloc de notas      |                     | Fundamentary and the second second seco |
| Centro de sinc     |                     | Enviara                                                                                                    |
| 📮 Conectarse a u   |                     | Cortar                                                                                                    |
| n 💀 Conexión a Esc |                     | Copiar                                                                                                    |
| 💷 Ejecutar         |                     | Eliminar                                                                                                    |
| Explorador de      |                     | Cambiar nombre                                                                                                    |
| C Grabadora de s   |                     | Described and                                                                                                    |
| Símbolo del sis    | lema                | Propiedades                                                                                                    |
| 👌 Tareas iniciales |                     | Juegos                                                                                                    |
| 🔼 WordPad          |                     | Equipo                                                                                                    |
| 📕 Accesibilidad    |                     |                                                                                                    |
| 📕 🎍 Herramientas d | lel sis             | tema Panel de control                                                                                                    |
| Utilidades Luffi   |                     |                                                                                                    |
| Windows Powe       | erShel              | Dispositivos e impresoras                                                                                                    |
| Ares               |                     | Programas predeterminados                                                                                                    |
| Camara Perfect Ch  | oice                |                                                                                                    |
| Flyto Youtube Dov  | vnloa               | der Ayuda y soporte técnico                                                                                                    |
| IMSS               |                     |                                                                                                    |
| 🐌 Inicio           |                     | <b>~</b>                                                                                                    |
| ▲ Atrás            |                     |                                                                                                    |
|                    |                     |                                                                                                    |
| Buscar programas y | y arch              | nivos 🔎 Apagar Þ                                                                                                    |
|                    |                     |                                                                                                    |

### Antes de iniciar con la actualización SIAG 5.0.1.13

### Es necesario realizar los siguientes pasos:

- Generar "Respaldo de la base de datos".
- Generar "Respaldo de las licencias del lector biométrico".
- Verificar en SIAG desde el menú "Sistema Activar Licencia Biométricos" que se reflejen los seriales de las licencias.
- En caso de que no aparezcan los seriales, comunicarse al 01800 900 1300 "Soporte Técnico SIAG".

| Registro de licencia <del>s</del>                                                                                   | X       |
|----------------------------------------------------------------------------------------------------|---------|
| Licencias                                                                                                    |         |
| Extractor                                                                                                    |         |
| Matcher                                                                                                    |         |
| Servicio de Neurotechnology                                                                                         |         |
| Estado del servicio Desconocido Iniciar                                                                             | Detener |
| No se ha podido recuperar información de las licencias. Favor de<br>sincronizar antes de proceder con éste proceso. | Salir   |

- Es recomendable guardar los dos respaldos (Licencias y Base de Datos) en dispositivos de almacenamiento extraíbles.
- Cerrar todas las aplicaciones abiertas: Word, Excel, Mail, Etc.
- Tener conexión a Internet estable.

## Pasos para realizar la Actualización SIAG 5.0.1.13

- Ingresar a la página del SIAG "http://siag.imss.gob.mx"
- Para tener acceso a esta página es necesario tener la clave de acceso, esta clave es la que inicialmente les proporcionaron en un sobre amarillo. En caso de no contar con ella, tendrán que solicitarla a su departamento de guarderias

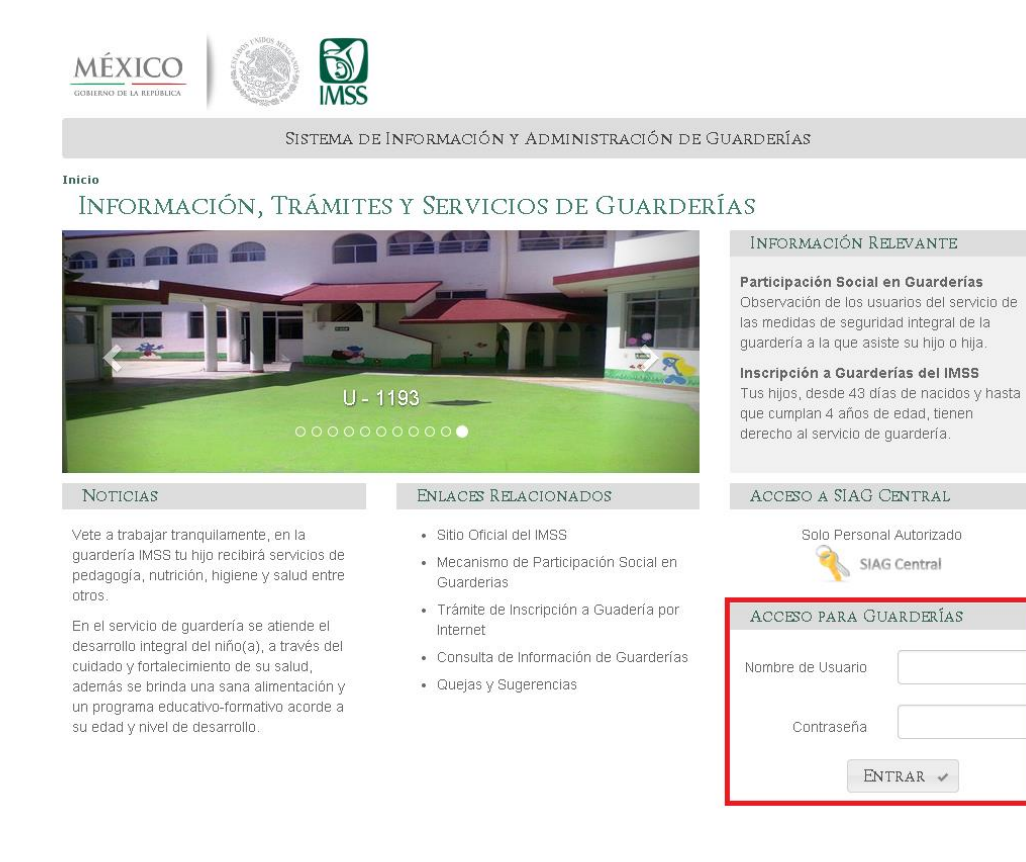

• Seleccionar la liga "Software e instructivos útiles"

mayor información te invitamos a revisar el

"Acerca de" de la versión.

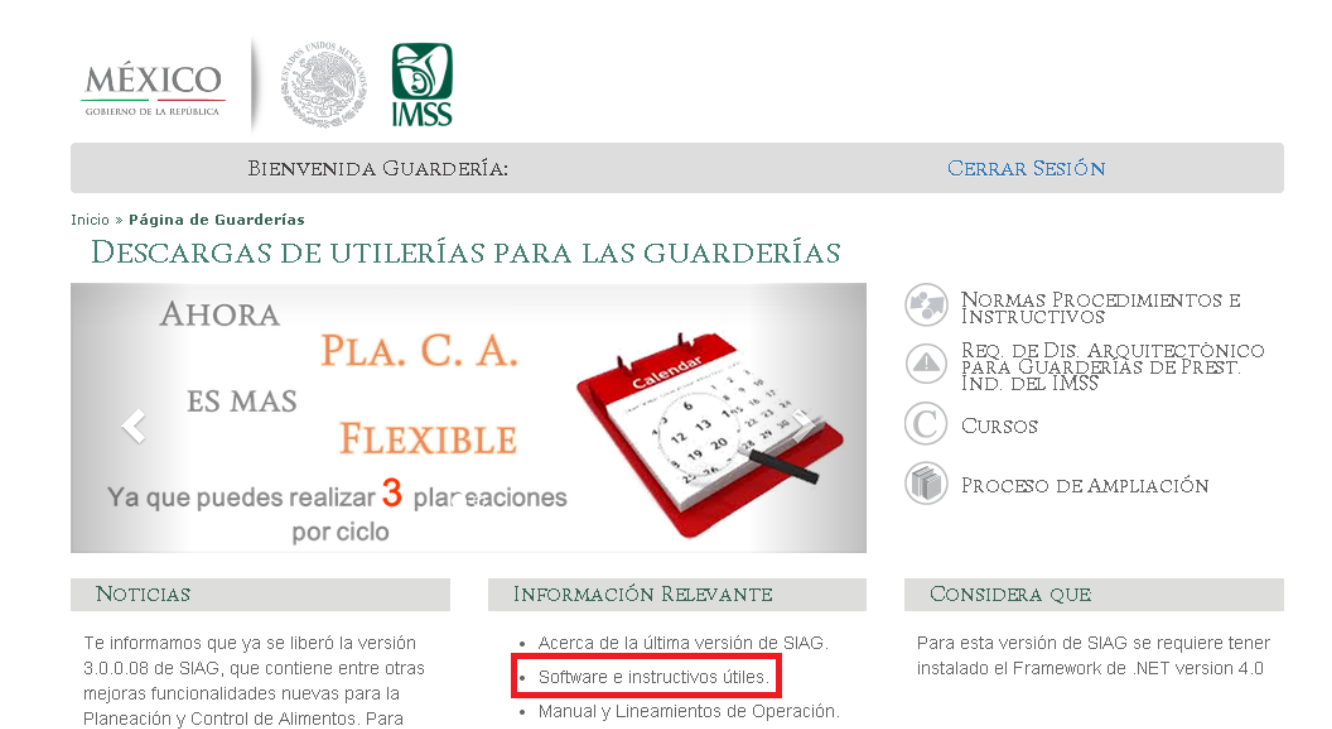

· Preguntas Frecuentes.

Tutoriales.

• En la pantalla encontraran la liga en donde puede realizar la descarga de los "PRERREQUISITOS (32 o 64 bits)".

#### Software para 64 bits

Software de Prerrequisitos para Biométricos

#### Software para 32 bits

Software de Prerrequisitos para Biométricos

• Aparece en la parte inferior de la pantalla la descarga, cuando termine, dar clic en flecha que se encuentra a un costado de la pestaña y seleccionar "Mostrar en Carpeta".

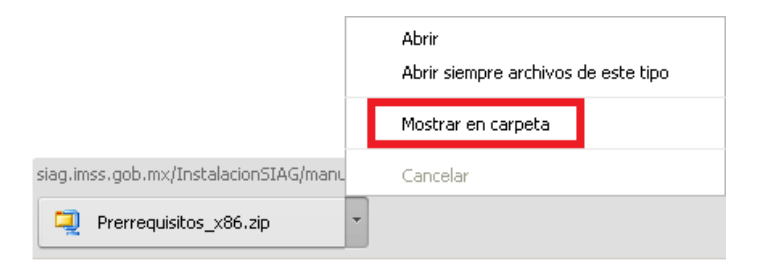

• Al terminar la descarga se visualizará en la carpeta de "Descargas" el archivo "Prerrequisitos.zip".

• Dar clic derecho sobre el archivo y seleccionar la opción "Extraer aquí".

| Prerrequisitos x86.zin | al a constant                                  |   |
|------------------------|------------------------------------------------|---|
|                        | Abrir con WinZip                               |   |
|                        | Imprimir                                       |   |
|                        | Examinar con System Center Endpoint Protection |   |
|                        | Abrir con                                      |   |
|                        | Compartir con                                  | • |
|                        | ≫ TeraCopy                                     |   |
|                        | Extraer ficheros                               |   |
|                        | Extraer aquí                                   |   |
|                        | Extraer en Prerrequisitos_x86\                 |   |
|                        | 🗐 WinZip 🔹 🕨                                   | • |
|                        | Restaurar versiones anteriores                 |   |
|                        | Enviar a                                       | • |
|                        | Cortar                                         |   |
|                        | Copiar                                         |   |
|                        | Crear acceso directo                           |   |
|                        | Eliminar                                       |   |
|                        | Cambiar nombre                                 |   |
|                        | Propiedades                                    |   |

- Al extraer los archivos es necesario abrir la carpeta
- ]] Prerrequisitos\_x86
- Ejecutar cada uno de los archivos. En cada instalación solo es necesario dar clic en "Siguiente" y aceptar los permisos.

VC++R\_2010\_vcredist\_x86.exe

₩VC++R\_2012\_vcredist\_x86.exe

🔀 VC++R\_2013\_vcredist\_x86.exe

🔀 VC++R\_2015\_vc\_redist.x86.exe

## **INSTALACIÓN SIAG 5.0.1.13**

• En la siguiente pantalla encontrarán la liga en donde puede realizar la descarga del SIAG 5.0.1.13 (32 o 64 bits).

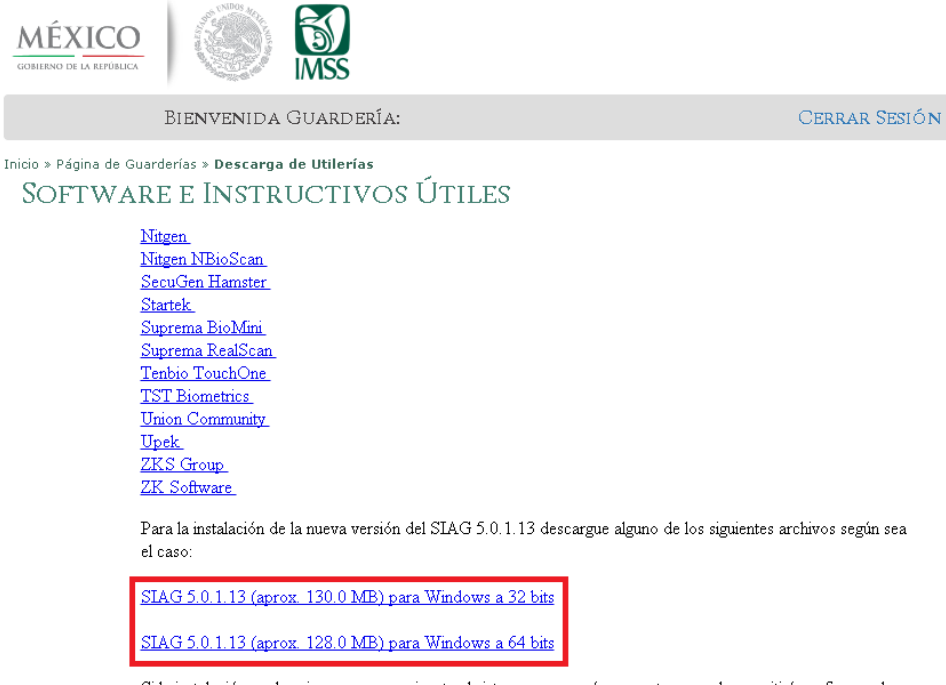

Si la instalación es de primera vez que ejecute el sistema aparecerá una ventana que le permitirá configurar el acceso a base de datos y los datos para la sincronización con nivel central.

- Dar doble clic al archivo "SIAG 5.0.1.13" para 32 o 64 bits, según sea el caso.
- Aparece en la parte inferior de la pantalla la descarga, cuando termine, dar clic en flecha que se encuentra a un costado de la pestaña y seleccionar "Mostrar en Carpeta".

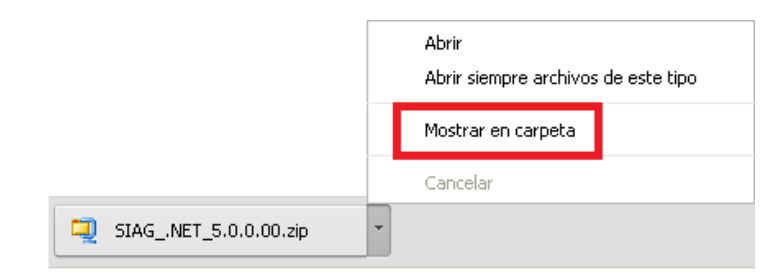

- Al terminar la descarga se visualizará en la carpeta de "Descargas" el archivo "SIAG .NET 5.0.0.00.zip".
- Dar clic derecho sobre el archivo y seleccionar la opción "Extraer aquí".

| STAG NET 5 0 0 00 zint |                                                |
|------------------------|------------------------------------------------|
|                        | Abrir con WinZip                               |
|                        | Imprimir                                       |
|                        | Examinar con System Center Endpoint Protection |
|                        | Abrir con                                      |
|                        |                                                |
|                        | Compartir con 🕨 🕨                              |
|                        | >>> TeraCopy                                   |
|                        | Extraer ficheros                               |
|                        | Extraer aquí                                   |
|                        | S≣Extraer en SIAG .NET 5.0.0.00\               |
|                        | G Win7in ►                                     |
|                        |                                                |
|                        | Restaurar versiones anteriores                 |
|                        | Enviar a 🔶                                     |
|                        |                                                |
|                        | Cortar                                         |
|                        | Copiar                                         |
|                        | Crear access directo                           |
|                        | Crear acceso directo                           |
|                        | Eliminar                                       |
|                        | Cambiar nombre                                 |
|                        | Propiedades                                    |
|                        | riopicuaues                                    |

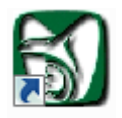

• Eliminar el acceso directo "SIAG.NET" que se encuentra en el escritorio ya que se generará uno nuevo. SIAG.NET

• Regresar a la carpeta de "Descargas" y dar doble clic al archivo

👸 SIAG .NET 5.0.1.13.msi

, aparecerá la siguiente pantalla, dar clic en "Siguiente".

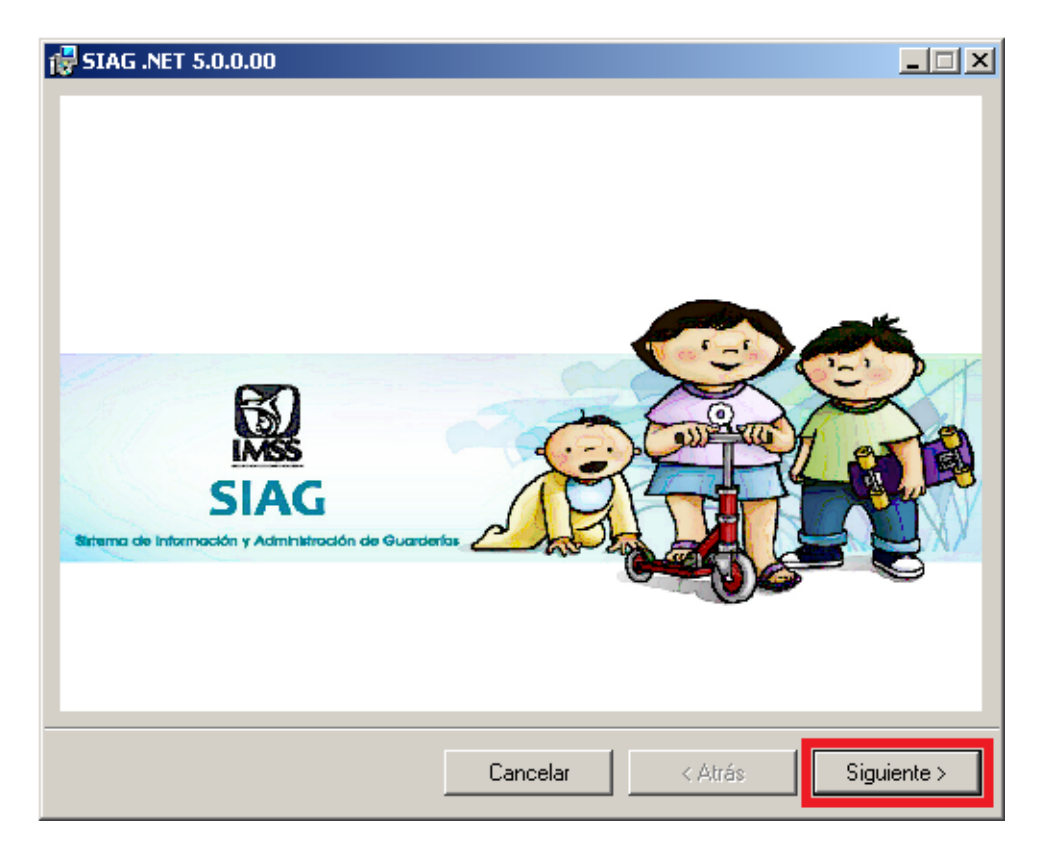

• Para continuar dar clic en "Siguiente".

| SIAG .NET 5.0.0.00                                                                                                    |
|----------------------------------------------------------------------------------------------------|
| Éste es el Asistente para instalación de SIAGSIAG S.<br>NET 5.0.0.00<br>Sistema de Información y Administración de Guarderías                                                                                                    |
| El instalador le guiará a través de los pasos necesarios para instalar SIAG .NET 5.0.0.00 en el<br>equipo.                                                                                                    |
| Advertencia: este programa está protegido por las leyes de derechos de autor y otros tratados<br>internacionales. La reproducción o distribución ilícitas de este programa, o de cualquier parte del<br>mismo, está penada por la ley con severas sanciones civiles y penales, y será objeto de todas las<br>acciones judiciales que correspondan. |
| Cancelar < Atrás Siguiente >                                                                                                    |

• En esta pantalla aparece el contrato de licencia del sistema, para continuar con la instalación seleccionar la opción "Acepto" y dar clic en "Siguiente".

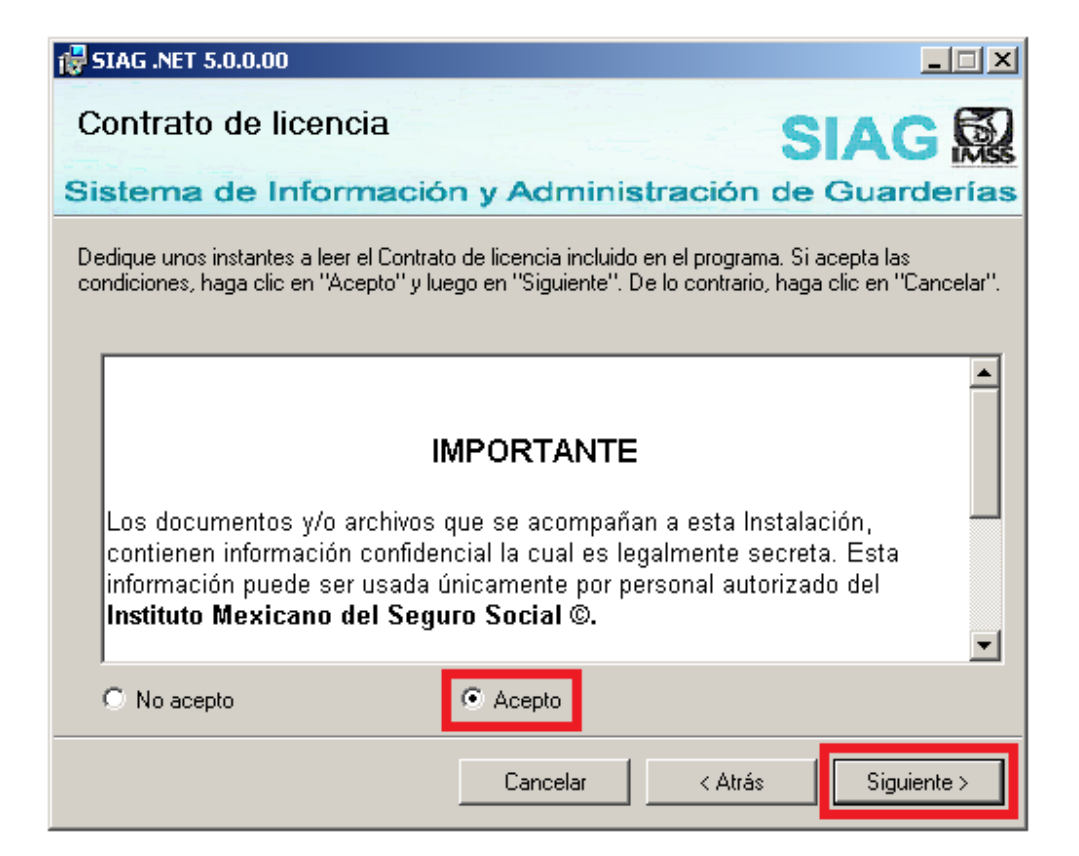

### ¿Cómo saber qué tipo de instalación realizar, "Servidor o Cliente"?

- La máquina "SERVIDOR" es la principal, en este equipo realizan los respaldos de la base de datos y ejecutan la sincronización.
- Las máquinas "CLIENTES" son las adicionales, estos equipos normalmente los ocupan para trabajar en otros módulos, por ejemplo: "Pedagogía, Fomento o PLACA."

## "SERVIDOR"

• Seleccionar la opción "SERVIDOR" para la instalación en la maquina principal.

| 🔂 SIAG .NET 5.0.0.00                                                                                                    |                                                                                                    |                                                                                      |                                                                              |
|----------------------------------------------------------------------------------------------------|----------------------------------------------------------------------------------------------------|--------------------------------------------------------------------------------------|------------------------------------------------------------------------------|
| Seleccionar Tipo de Inst                                                                                                    | alación                                                                                               | S                                                                                    |                                                                              |
| Sistema de Información                                                                                                    | n y Adminis                                                                                           | tración de                                                                           | Guarderías                                                                   |
| Por Favor Seleccione el Tipo de Instalaci<br>debió haber realizado un Respaldo de su<br>respaldo, de Click en Cancelar y haga su<br>Cliente o Guardería Nueva (Recue<br>Pasos)<br>Servidor (Este Tipo de Instalación t<br>Guardería) | ón deseada. Record<br>Base de Datos, en o<br>Respaldo<br>rde Configurar la Cou<br>ambién aplica cuand | lando que previo a<br>caso de aún no hal<br>nexión desde la ve<br>do sólo cuenta con | esta actividad<br>ber generado dicho<br>ntana de los Tres<br>un Equipo en la |
|                                                                                                    |                                                                                                    |                                                                                      |                                                                              |
|                                                                                                    |                                                                                                    |                                                                                      |                                                                              |
|                                                                                                    |                                                                                                    |                                                                                      |                                                                              |
|                                                                                                    | Cancelar                                                                                              | < Atrás                                                                              | Siguiente >                                                                  |

• Es necesario confirmar la instalación, seleccionar la opción "Siguiente".

| 🔂 SIAG .NET 5.0.0.00                                                    | ×  |
|-------------------------------------------------------------------------|----|
| Confirmar instalación SIAG                                              | Q  |
| Sistema de Información y Administración de Guardería                    | 15 |
| El instalador está listo para instalar SIAG .NET 5.0.0.00 en el equipo. |    |
| Haga clic en "Siguiente" para iniciar la instalación.                   |    |
|                                                                         |    |
|                                                                         |    |
|                                                                         |    |
|                                                                         |    |
|                                                                         |    |
|                                                                         |    |
|                                                                         |    |
| Cancelar < Atrás Siguiente >                                            | ]  |

• En la siguiente pantalla se visualiza el proceso de instalación del sistema.

| 🙀 SIAG .NET 5.0.0.00           |            |             |             |
|--------------------------------|------------|-------------|-------------|
| Instalando SIAG .NET 5         | .0.0.00    | S           |             |
| Sistema de Información         | n y Admini | stración de | Guarderías  |
| Instalando SIAG .NET 5.0.0.00. |            |             |             |
| Espere                         |            |             |             |
|                                |            |             |             |
|                                |            |             |             |
|                                |            |             |             |
|                                |            |             |             |
|                                |            |             |             |
|                                |            |             |             |
|                                |            |             |             |
|                                |            | 1           |             |
|                                | Cancelar   | < Atrás     | Siguiente > |

• Al terminar el proceso aparece la pantalla donde el sistema consulta si en el equipo en el cual se realiza la instalación se encuentra el "Lector Biométrico", seleccionar "Si ó No" según sea el caso, posteriormente dar clic en "Continuar".

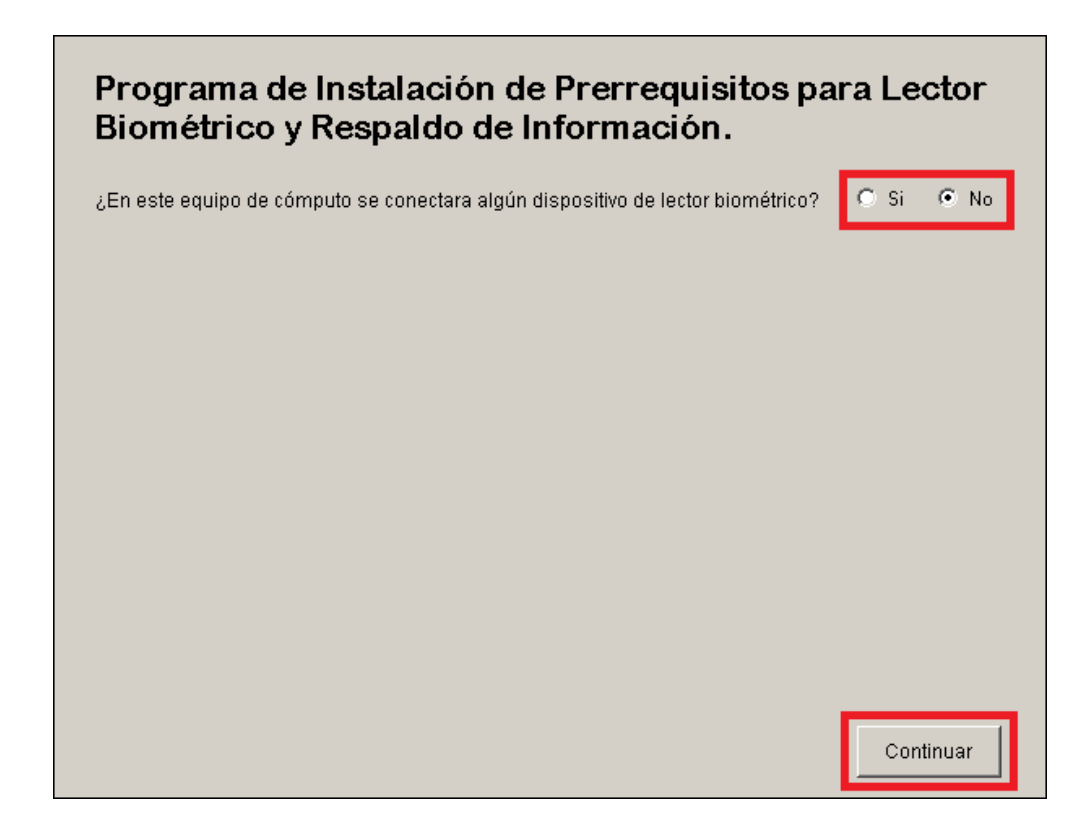

• Cuando aparezca el mensaje "Proceso de Instalación finalizado", dar clic en "Salir".

| Programa de Instalación de P<br>Biométrico y Respaldo de Infe                                                       | Prerrequisitos para Lector<br>ormación.                                                        |
|----------------------------------------------------------------------------------------------------|------------------------------------------------------------------------------------------------|
| ¿En este equipo de cómputo se conectara algún disp<br>Proceso de Ejecución<br>Respaldando la Base de Datos de SIAG. | ositivo de lector biométrico? C Si C No<br>Información<br>El respaldo de la BD se encuentra en |
|                                                                                                    |                                                                                                |
|                                                                                                    |                                                                                                |
| Proceso de Instalación finalizado                                                                                   |                                                                                                |
|                                                                                                    | Salir                                                                                          |

• Aparecerá una pantalla negra donde muestra el siguiente mensaje "Finalización de Actualización de Objetos de BD Terminado Exitosamente...", dar clic a la tecla "ENTER".

| 🔜 Migración Upgrade BD 2005 a 2008 R2                                                                                                    | _ 🗆 🗵 |
|----------------------------------------------------------------------------------------------------|-------|
| Iniciando proceso de migración de BD<br>Este proceso puede tardar varios minutos<br>NO interrumpa el proceso ya que esto puede ocasionar errores                                                                                                    |       |
| Ya existe BDSIAG 2008 R2<br>Actualización de Objetos de BD<br>Iniciando Proceso de Actualización de BD<br>Abriendo Llaves<br>Ejecutando Sentencias<br>Fin de Sentencias<br>Gerrando Llaves<br>Ejecutando commit de las sentencias<br>Finalización de Actualización de Objetos de BD Terminado Exitosamente |       |
| El proceso ha Finalizado                                                                                                    |       |
| Presione cualquier tecla para terminar                                                                                                    |       |

• En la siguiente pantalla podrán encontrar las recomendaciones sobre la última versión, dar clic en "Siguiente".

| SIAG .NET 5.0.000                                                                                                    |
|----------------------------------------------------------------------------------------------------|
| Información de SIAG .NET 5.0.0.00 SIAG Sistema de Información y Administración de Guarderías                                                               |
| Recomendaciones para la instalación de la versión 5.0.1.13<br>del SIAG                                                                                     |
| Antes de instalar la Versión 5.0.1.13 del SIAG                                                                                                    |
| Para que la instalación se realice adecuadamente en cada guardería, deberá cumplir con las siguientes acciones:                                            |
| <ul> <li>Realizar un respaldo de la Base de Datos</li> <li>Realizar un respaldo de las licencias para el uso del dispositivo de huella dactilar</li> </ul> |
| Cancelar < <u>A</u> trás <u>Siguiente</u> >                                                                                                    |

• Aparece la ventana en donde se indica que la instalación ha sido completada, para finalizar dar clic en "Cerrar"

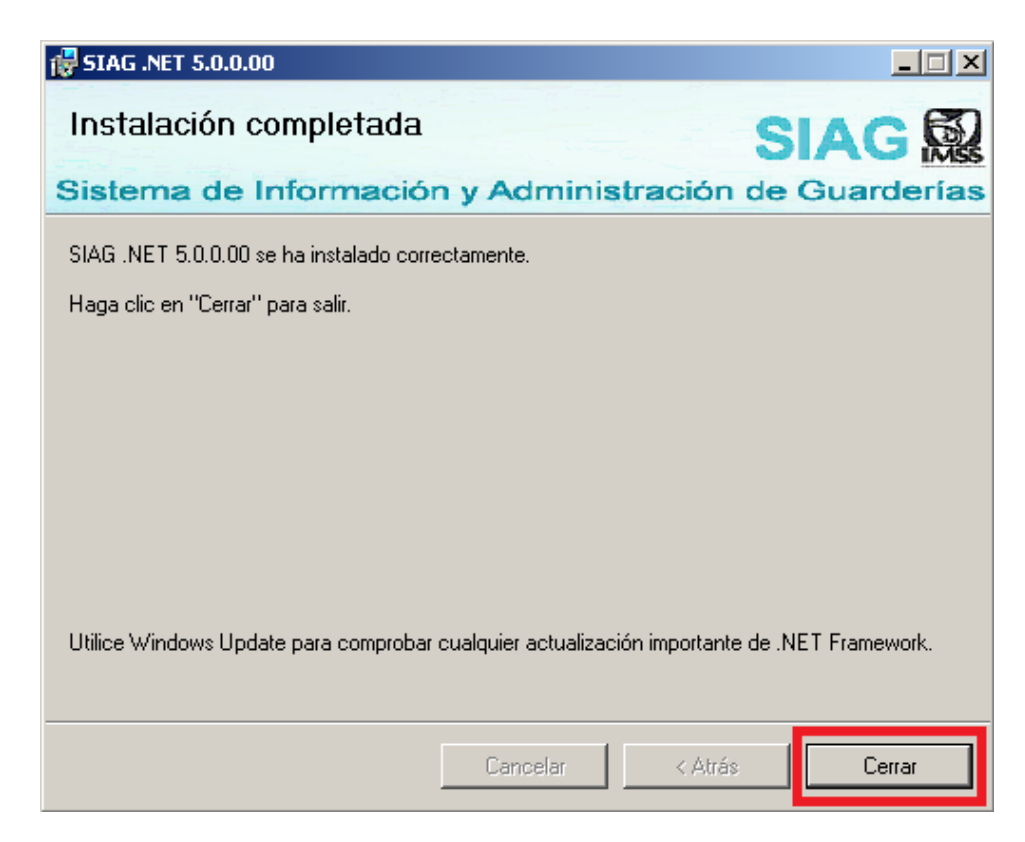

- En esta etapa del proceso genera un nuevo acceso directo "SIAG.NET" en el escritorio, con el podrá ingresar al SIAG.
- Es necesario eliminar del equipo el archivo "SIAG.NET 5.0.0.00" que se descargó de la página.

Nota: En caso de que su equipo solicite "Reiniciar", dar clic en "Sí".

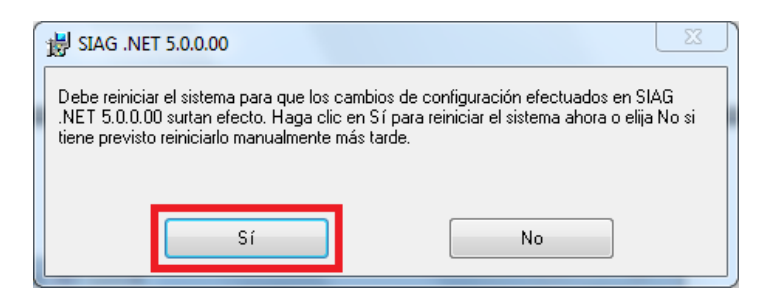

## "CLIENTE"

• Seleccionar la opción "CLIENTE" para la instalación en la maquina principal y dar clic en "Siguiente".

|                                                                                                    | <u>A Li A</u>                                            |
|----------------------------------------------------------------------------------------------------|----------------------------------------------------------|
| Seleccionar Tipo de Instalación                                                                                                    | SIAG                                                     |
| Sistema de Información y Administraci                                                                                                    | ón de Guarderías                                         |
| Por Favor Seleccione el Tipo de Instalación deseada. Recordando qu<br>debió haber realizado un Respaldo de su Base de Datos, en caso de<br>respaldo, de Click en Cancelar y haga su Respaldo | e previo a esta actividad<br>aún no haber generado dicho |
| Cliente o Guardería Nueva (Recuerde Configurar la Conexión d<br>Pasos)                                                                                                    | esde la ventana de los Tres                              |
| Servidor (Este Lipo de Instalación también aplica cuando solo o<br>Guardería)                                                                                                    | uenta con un Equipo en la                                |
|                                                                                                    |                                                          |
|                                                                                                    |                                                          |
|                                                                                                    |                                                          |
|                                                                                                    |                                                          |
|                                                                                                    |                                                          |
|                                                                                                    |                                                          |

• Como siguiente paso es necesario confirmar la instalación, seleccionar la opción "Siguiente".

| 🔂 SIAG .NET 5.0.0.00                          |                   |             |             |
|-----------------------------------------------|-------------------|-------------|-------------|
| Confirmar instalación                         |                   | S           |             |
| Sistema de Información                        | n y Admini        | stración de | Guarderías  |
| El instalador está listo para instalar SIAG . | NET 5.0.0.00 en e | l equipo.   |             |
| Haga clic en "Siguiente" para iniciar la in   | stalación.        |             |             |
|                                               |                   |             |             |
|                                               |                   |             |             |
|                                               |                   |             |             |
|                                               |                   |             |             |
|                                               |                   |             |             |
|                                               |                   |             |             |
|                                               |                   |             |             |
|                                               | Cancelar          | < Atrás     | Siguiente > |

• En la siguiente pantalla se visualiza el proceso de instalación del sistema.

| 🙀 SIAG .NET 5.0.0.00           |             |             |             |
|--------------------------------|-------------|-------------|-------------|
| Instalando SIAG .NET 5         | 5.0.0.00    | S           |             |
| Sistema de Informació          | n y Adminis | stración de | Guarderías  |
| Instalando SIAG .NET 5.0.0.00. |             |             |             |
| Espere                         |             |             |             |
|                                | Cancelar    | < Átrás     | Siguiente > |

 Al terminar el proceso aparece la pantalla donde el sistema consulta si en el equipo en el cual se realiza la instalación se encuentra el "Lector Biométrico", seleccionar "Si ó No" según sea el caso, posteriormente dar clic en "Continuar".

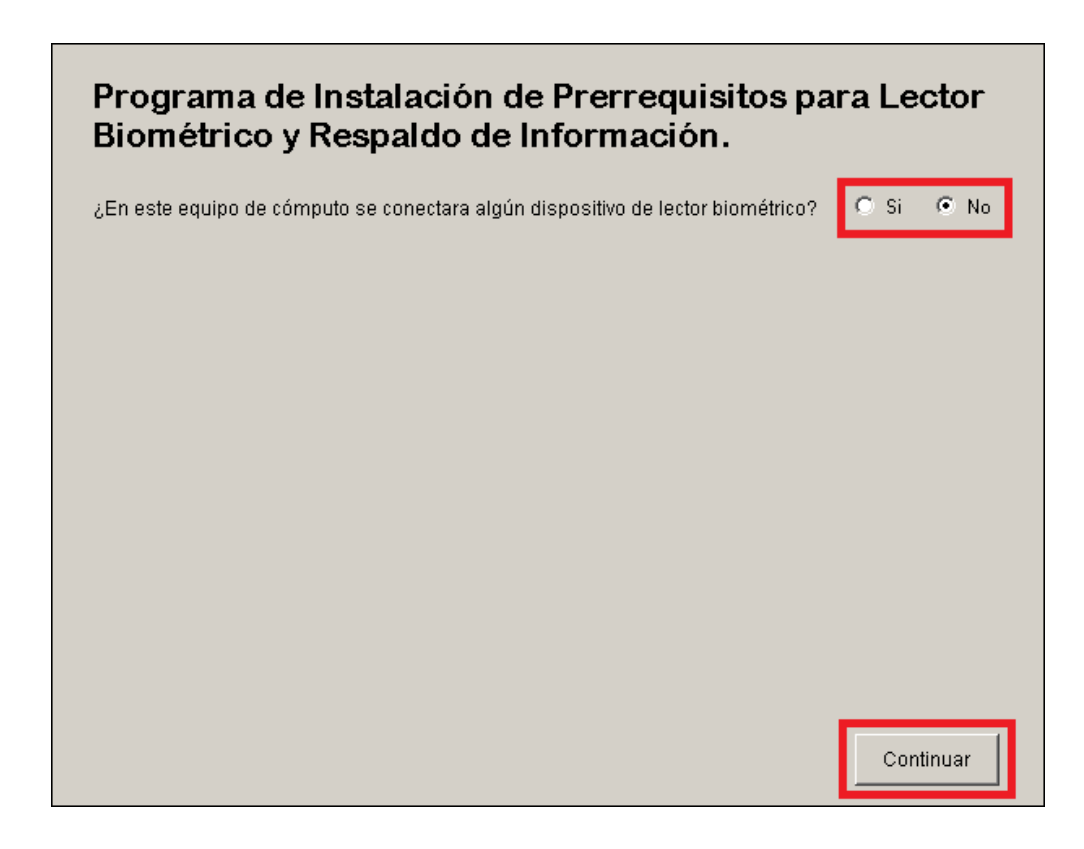

• Cuando aparezca el mensaje "Proceso de Instalación finalizado", dar clic en "Salir".

| Programa de Instalación de Prerrequisitos para Lector<br>Biométrico y Respaldo de Información.<br>¿En este equipo de cómputo se conectara algún dispositivo de lector biométrico? O Si O No |                                      |  |  |
|----------------------------------------------------------------------------------------------------|--------------------------------------|--|--|
| Proceso de Ejecución                                                                                                    | Información                          |  |  |
| Respaldando la Base de Datos de SIAG.                                                                                                    | El respaldo de la BD se encuentra en |  |  |
| Proceso de Instalación finalizado                                                                                                    | Salir                                |  |  |

- Aparece la ventana de los tres pasos para la instalación inicial de una base de datos.
- Dar clic en el paso "1. Configuración de acceso a BD...".

| . Configuración de acces                                                                                                | o a BD                                                                                                    |
|----------------------------------------------------------------------------------------------------|----------------------------------------------------------------------------------------------------|
| Coninguración de Acceso a<br>de SQL en donde se instala<br>permisos de administrador. E<br>donde está instalando el sis | la base de Datos. Debera proporcionar el nombre del ser<br>rá o en donde se encuentra la base de datos y un usuario<br>1 nombre del servidor podrá ser otra computadora diferent<br>tema. |
| 2. Generación de BD                                                                                                    |                                                                                                    |
| Generación de Base de Da<br>inicial, deberá proporcionar<br>proceso no se deberá realiz                                 | os Para generar por primera y única vez la base de dato<br>la ruta en donde se encuentra instalado SQL Server. Este<br>ar si ya cuenta con una base de datos instalada en otra            |
| Este proceso no se deberá<br>computadora.                                                                               | realizar si ya cuenta con una base de datos instalada en c                                                                                                    |
| 3. Sincronización de BD                                                                                                 |                                                                                                    |
| Sincronización de Base de<br>indique el usuario y passwo                                                                | Datos Para realizar la primera sincronización con nivel ce<br>ed que le fueron propocionados instalar la aplicación.                                                                      |
|                                                                                                    |                                                                                                    |

En el campo "SERVIDOR" se encuentra la descripción "(local)\SIAG". ٠

| DBconfig      |              | _O×    |
|---------------|--------------|--------|
| Servidor      | (local)\SIAG |        |
| Base de Datos | BDSIAG       | Probar |
| Usuario       | sa           |        |
| Contraseña    | *****        |        |
|               | Aceptar      | Salir  |

Para que se conecte el equipo con el "Servidor" es necesario modificar el dato, ya sea por la "Dirección IP o por el Nombre del equipo". ٠

|                                                    | IP                                |              | NOMBRE DEL EQUIPO                                                                               |              |
|----------------------------------------------------|-----------------------------------|--------------|-------------------------------------------------------------------------------------------------|--------------|
| DBconfig                                           |                                   | <u>- 🗆 ×</u> | DBconfig                                                                                        | <u>_   ×</u> |
| Servidor<br>Base de Datos<br>Usuario<br>Contraseña | 123.45.67.8.\SIAG<br>BDSIAG<br>sa | Probar       | ServidorEquipo Serv\SIAGBase de DatosBDSIAGUsuariosaContraseña********************************* | Probar       |
|                                                    | Aceptar                           | Salir        | Aceptar                                                                                         | Salir        |
|                                                    |                                   |              |                                                                                                 |              |

Probar Posteriormente dar clic en él botón

- Aparece el mensaje "Conexión Exitosa", dar clic en "Aceptar".
- Posteriormente dar clic en el botón "Salir". •

## Solo se ejecuta el paso "1", los pasos "2 y 3" no se realizan.

NOTA: Para que haya una conexión satisfactoria es necesario que las maquinas se vean entre sí mediante una conexión de red local, así como tener deshabilitados los FIRE WALLS de Windows o del antivirus.

### En caso de no saber la "Dirección IP".

• Desde el equipo "Servidor" dar clic en el botón de "Inicio" y escribir "CMD", posteriormente dar clic en "ENTER".

| Programas(1)         |
|----------------------|
| cmd.exe              |
|                      |
|                      |
|                      |
|                      |
|                      |
|                      |
|                      |
|                      |
|                      |
|                      |
| 🔎 Ver más resultados |
| cmd 🛛 Apagar 🕨       |
|                      |

Aparece una pantalla negra, es necesario escribir el comando "IPCONFIG" y dar clic en "ENTER".

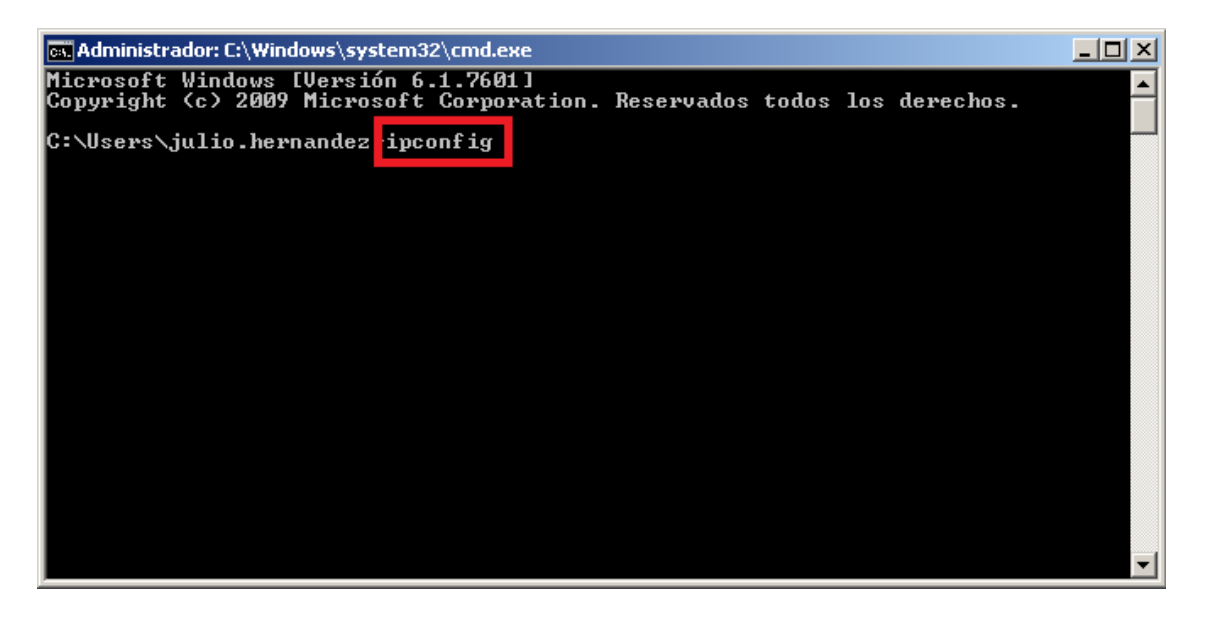

• Aparecerá la dirección IP del equipo.

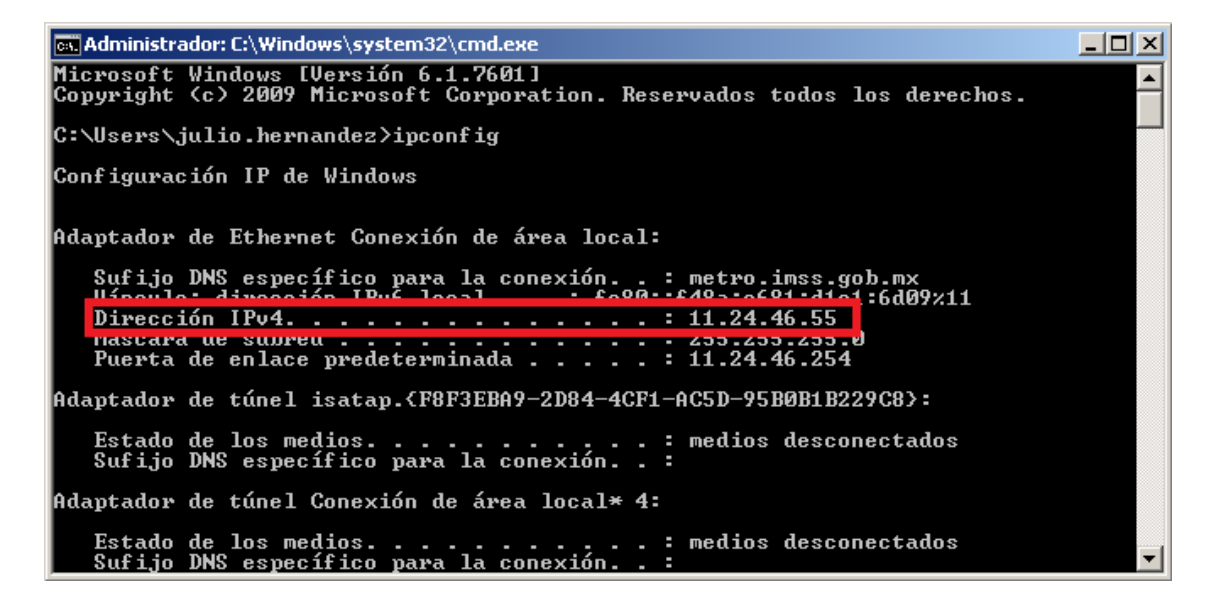

### En caso de no saber el "Nombre del equipo servidor".

• Dar clic en el botón "Inicio", posteriormente en "Equipo" dar clic derecho y seleccionar "Propiedades".

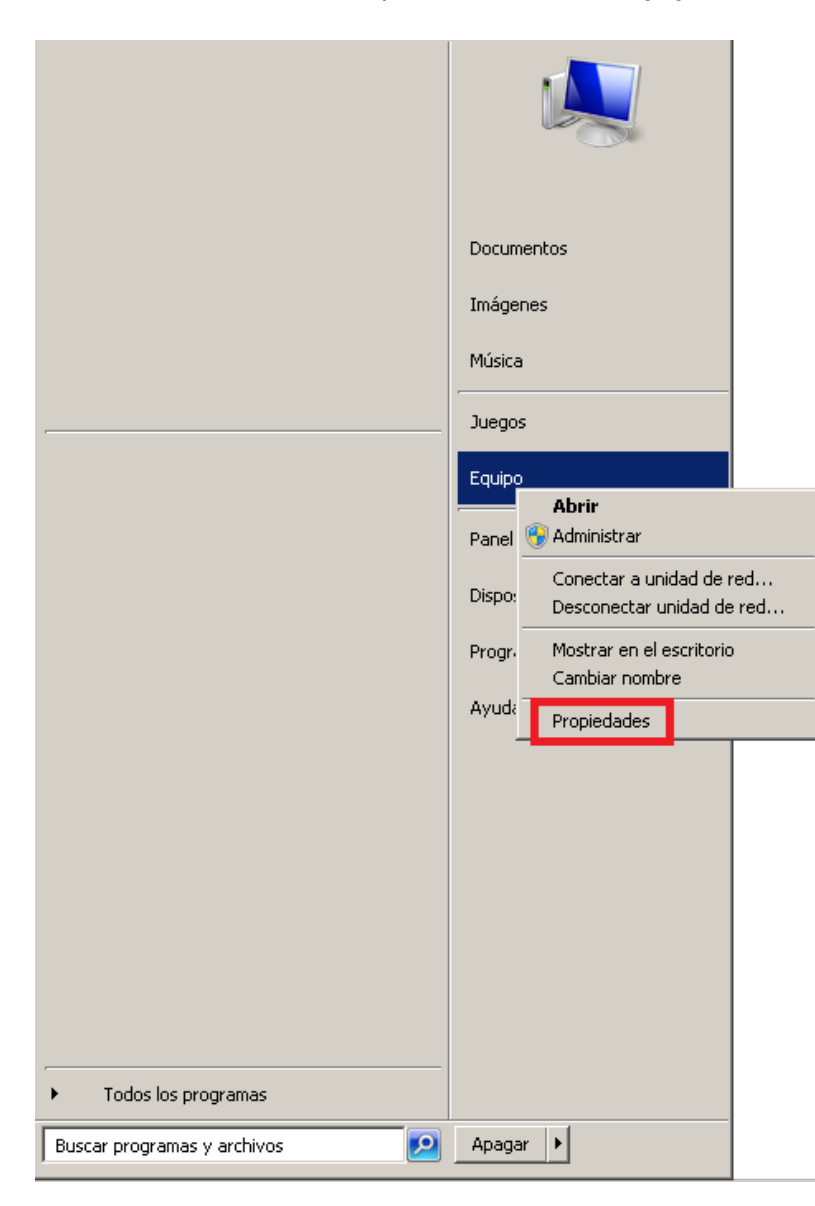

• Aparecerán las propiedades el equipo, incluyendo el "Nombre del equipo".

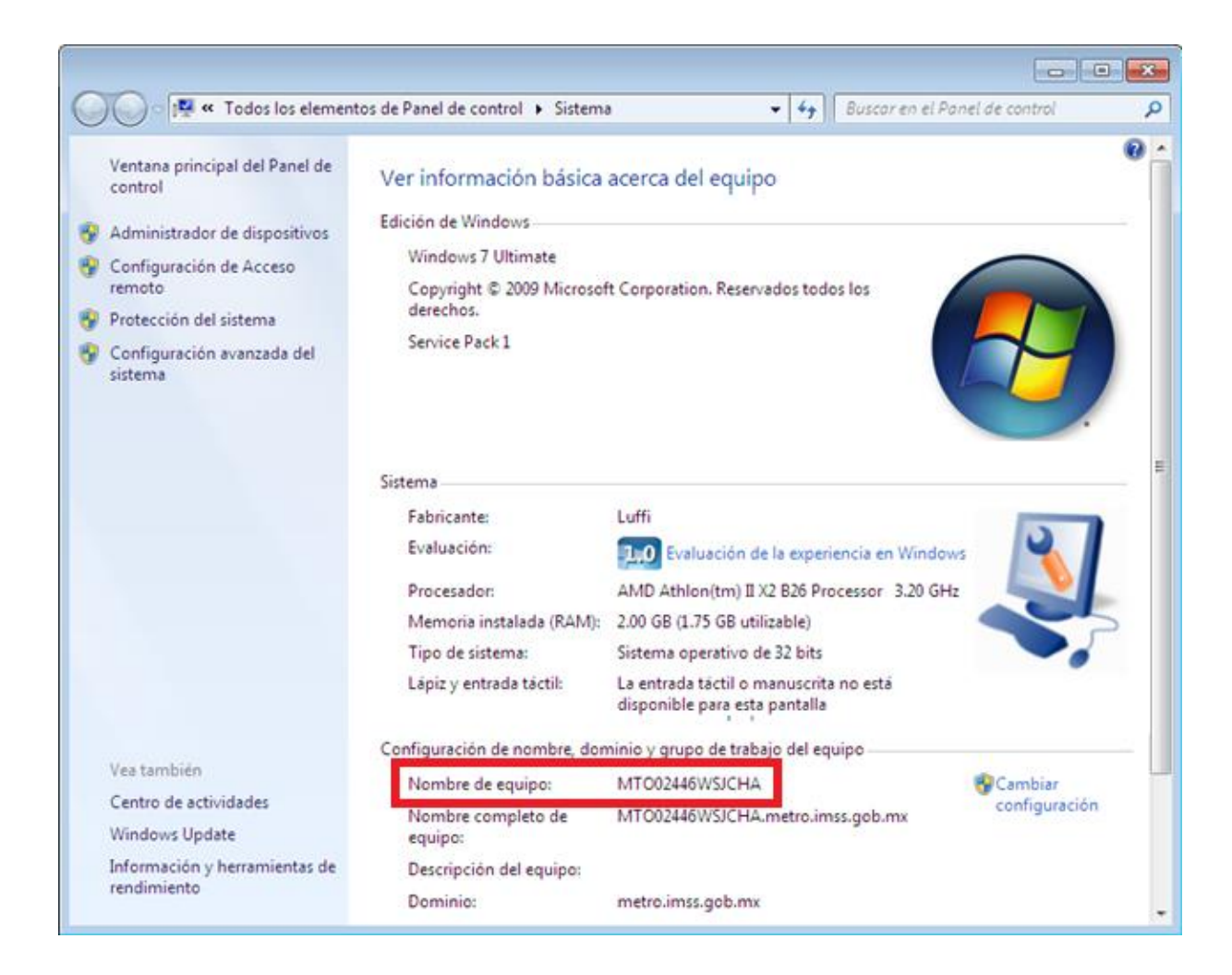

• En la siguiente pantalla podrán encontrar las recomendaciones sobre la última versión, dar clic en "Siguiente".

| j₽SIAG .NET 5.0.0.00                                                                                                    |
|----------------------------------------------------------------------------------------------------|
| Información de SIAG .NET 5.0.0.00 SIAG                                                                                                    |
| Recomendaciones para la instalación de la versión 5.0.1.13<br>del SIAG                                                                                               |
| Antes de instalar la Versión 5.0.1.13 del SIAG<br>Para que la instalación se realice adecuadamente en cada guardería,<br>deberá cumplir con las siguientes acciones: |
| <ul> <li>Realizar un respaldo de la Base de Datos</li> <li>Realizar un respaldo de las licencias para el uso del dispositivo de huella dactilar</li> </ul>           |
| Cancelar < <u>A</u> trás <u>Siguiente</u> >                                                                                                    |

• Aparece la ventana en donde se indica que la instalación ha sido completada, para finalizar dar clic en "Cerrar"

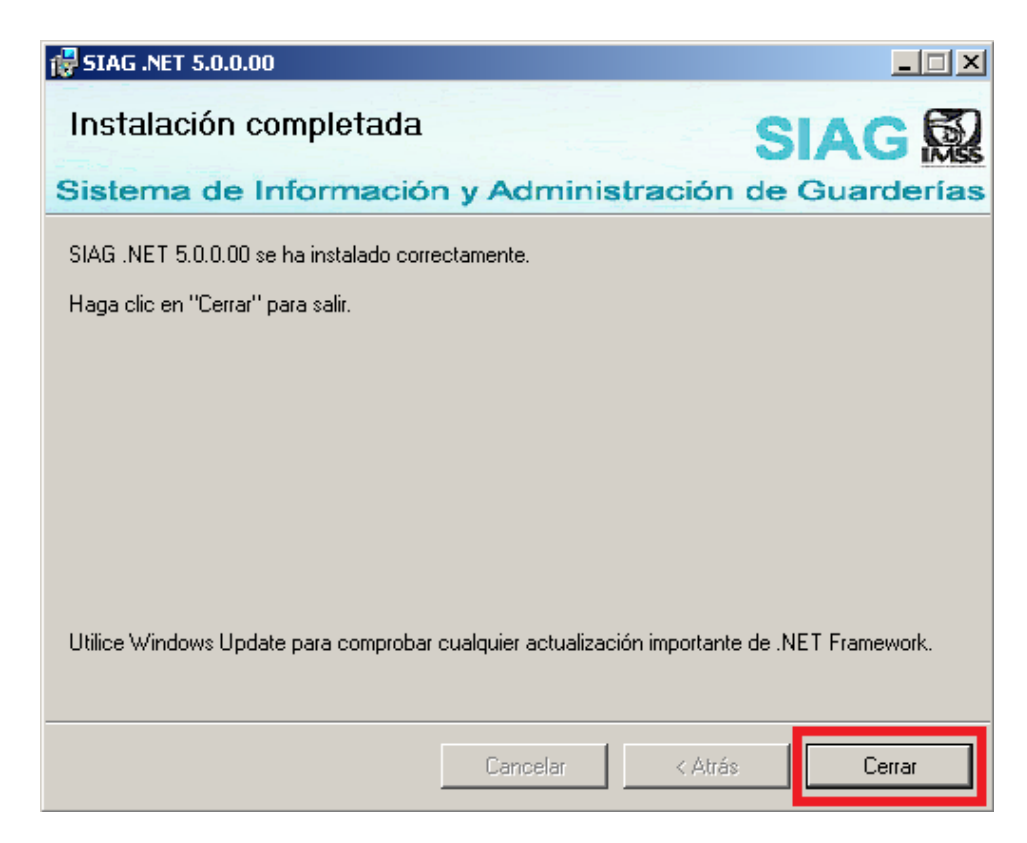

- En esta etapa del proceso genera un nuevo acceso directo "SIAG.NET" en el escritorio, con el podrá ingresar al SIAG.
- Es necesario eliminar del equipo el archivo "SIAG.NET 5.0.0.00" que se descargó de la página.

Nota: En caso de que su equipo solicite "Reiniciar", dar clic en "Sí".

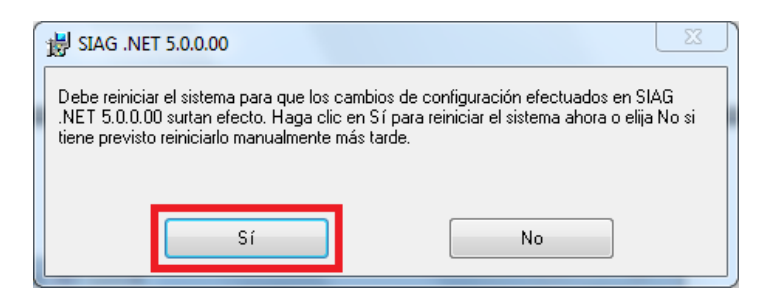

### Activación de las licencias del Lector Biométrico.

- Después de terminar con la actualización de la versión es necesario reactivar las licencias del lector biométrico.
- Es necesario entrar al SIAG y seleccionar el menú "Sistema Seleccionar Lector Biométrico".

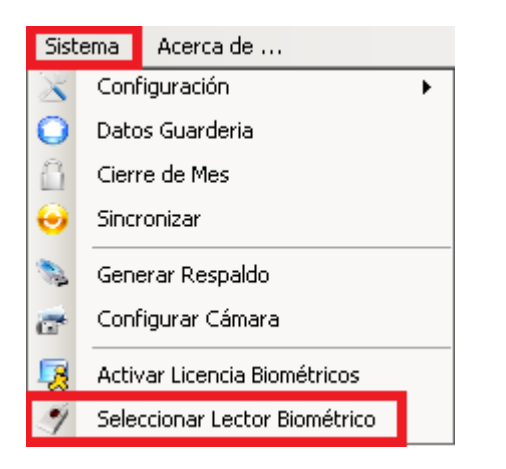

• Se activa primero la licencia "VFEXTRACTOR", dar clic en "Examinar".

| Seleccionar Dispositivo Biométrico | ×        |
|------------------------------------|----------|
| Seleccione el Lector Biométrico:   |          |
|                                    | •        |
| Ruta de la Licencia VFExtractor:   |          |
|                                    | Examinar |
| Ruta de la Licencia VFMatcher:     |          |
|                                    | Examinar |
|                                    | Aceptar  |

• Se abre el explorador de Windows en la ruta donde se encuentran las licencias.

Para 32 bits: "Disco Local C:/archivos de programa/IMSS/SIAG .net/Neurotechnology". Para 64 bits: "Disco Local C:/archivos de programa (x86)/IMSS/SIAG .net/Neurotechnology".

• Se selecciona la licencia "VFEXTRACTOR.LIC" y se dar clic en "Abrir".

| SLAG                                                                                                    | .NEI 🕨   | Neurotechnology |     | * *7 | Buscar Neurotechnolog     | y p          |
|----------------------------------------------------------------------------------------------------|----------|-----------------|-----|------|---------------------------|--------------|
| Organizar 👻 Nuev                                                                                                    | a carpet | a               |     |      | <b> </b> ≣ ▼              |              |
| 🔆 Favoritos                                                                                                    | ^ N      | lombre          |     |      | Fecha de modifica         | Тіро         |
| 😹 Descargas                                                                                                    |          | Loos            |     |      | 22/04/2016 02:36          | Carpeta de   |
| 🧮 Escritorio                                                                                                    | 1        | VFExtractor.lic |     |      | 06/03/2014 05:01          | Archivo LIC  |
| Sitios recientes                                                                                                    | . 1      | VFMatcher.lic   |     |      | 06/03/2014 05:01          | Archivo LIC  |
| Bibliotecas Grupo en el hogi SIAG Equipo Control de CD Guidad de CD Control de CD Control de CD Con |          |                 |     |      |                           |              |
| 🗣 Red                                                                                                    |          | <u> </u>        | III |      |                           |              |
| N                                                                                                    | ombre:   |                 |     |      | Archivos de Licencias (.l | ic) (*.lic 🔻 |

• Posteriormente se activa la licencia "VFMATCHER", dar clic en "Examinar".

| Seleccionar Dispositivo Biométrico | ×        |
|------------------------------------|----------|
| Seleccione el Lector Biométrico:   |          |
|                                    | •        |
| Ruta de la Licencia VFExtractor:   |          |
|                                    | Examinar |
| Ruta de la Licencia VFMatcher:     |          |
|                                    | Examinar |
|                                    | Aceptar  |

• Se abre el explorador de Windows en la ruta donde se encuentran las licencias

Para 32 bits: "Disco Local C:/archivos de programa/IMSS/SIAG .net/Neurotechnology". Para 64 bits: "Disco Local C:/archivos de programa (x86)/IMSS/SIAG .net/Neurotechnology".

• Se selecciona la licencia "VFMATCHER.LIC" y se dar clic en "Abrir".

|                                                                                                    | O INEI                 | • Neurotes | chhology • | - | * *7                                  | bascar returblecrinolog | ar 🔹      |
|----------------------------------------------------------------------------------------------------|------------------------|------------|------------|---|---------------------------------------|-------------------------|-----------|
| Organizar 👻 Nu                                                                                        | eva ca                 | rpeta      |            |   |                                       | )III •                  |           |
| 🔆 Favoritos                                                                                           | -                      | Nombre     |            |   |                                       | Fecha de modifica       | Tipo      |
| Descargas                                                                                             |                        | Logs       |            |   |                                       | 22/04/2016 02:36        | Carpeta d |
| Escritorio                                                                                            |                        | VFExtra    | actor.lic  |   |                                       | 06/03/2014 05:01        | Archivo L |
| Sitios recientes                                                                                      | E                      | VFMat      | cher.lic   |   |                                       | 06/03/2014 05:01        | Archivo U |
| Escritorio<br>Bibliotecas<br>Grupo en el ho<br>SIAG<br>Equipo<br>Equipo<br>Unidad de C<br>Unidad de D | gz<br>C:)<br>D (<br>VD |            |            |   |                                       |                         |           |
| Ned Red                                                                                               | -                      | • la       |            |   |                                       |                         |           |
| Nombre:                                                                                               |                        |            |            |   | Archivos de Licencias (.lic) (*.lic 🔻 |                         |           |

• Como siguiente paso se da clic en el combo del "Lector Biométrico", se selecciona el lector que se tenga instalado en la guardería, dar clic en "Aceptar".

| Seleccione el Lector Biométrico:            |               |
|---------------------------------------------|---------------|
| NITGEN NBioAPI Fingkey Hamster              | II (FDU11) #1 |
| lata de la lacencia VI Extractor.           | 2010          |
|                                             | Examinar      |
| Ruta <mark>de la Licencia VFMatcher:</mark> |               |
|                                             | Examinar      |
|                                             |               |

• En caso de que no aparezca ningún lector biométrico, es necesario reinstalar los drivers o componentes del modelo de lector que corresponda.

| eleccionar Dispositivo Biométrico | x                                                                                                    |
|-----------------------------------|----------------------------------------------------------------------------------------------------|
| Seleccione el Lector Biométrico:  |                                                                                                    |
|                                   | •                                                                                                    |
| Huta de la Licencia VFExtractor:  |                                                                                                    |
|                                   | Examinar                                                                                                    |
| Ruta de la Licencia VFMatcher:    |                                                                                                    |
|                                   | Examinar                                                                                                    |
|                                   |                                                                                                    |
|                                   | Aceptar                                                                                                    |
|                                   | eleccionar Dispositivo Biométrico Seleccione el Lector Biométrico: Ruta de la Licencia VFExtractor: Ruta de la Licencia VFMatcher: |

- Para reinstalar es necesario entrar a la página del SIAG "http://siag.imss.gob.mx".
- Para tener acceso a esta página es necesario tener la clave de acceso, esta clave es la que inicialmente les proporcionaron en un sobre amarillo. En caso de no contar con ella, tendrán que solicitarla a su departamento de guarderias.

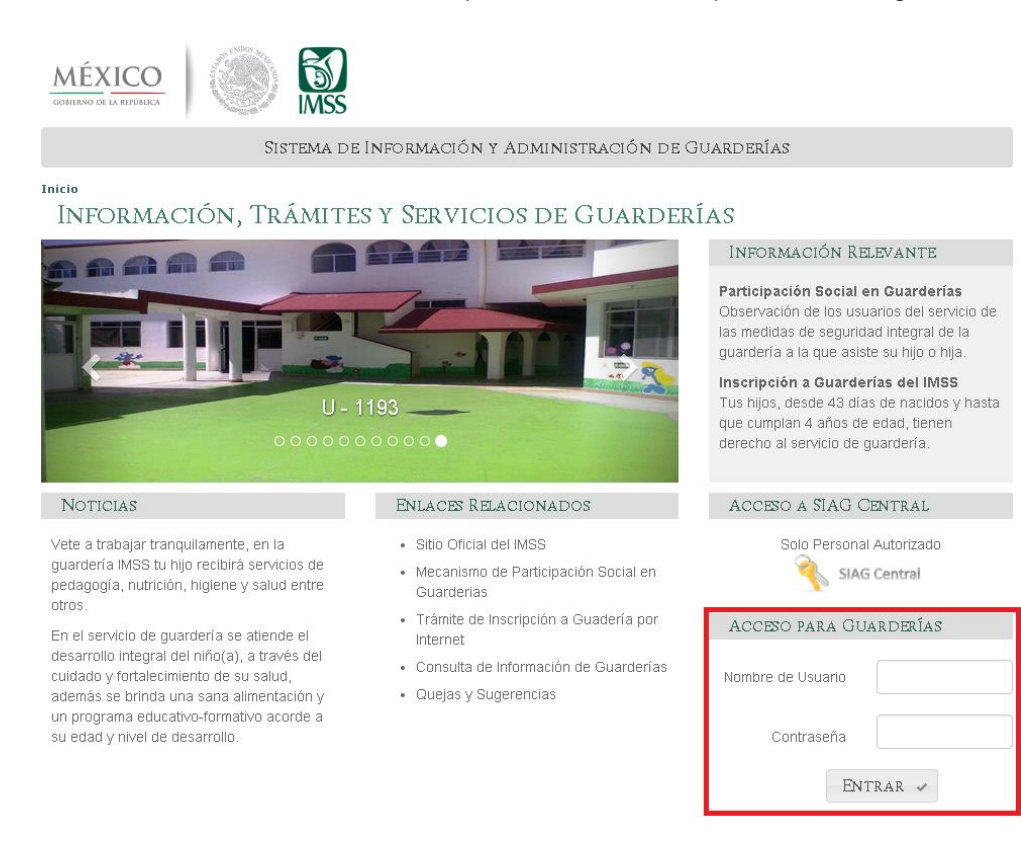

• Seleccionar la liga "Software e instructivos útiles"

mayor información te invitamos a revisar el

"Acerca de" de la versión.

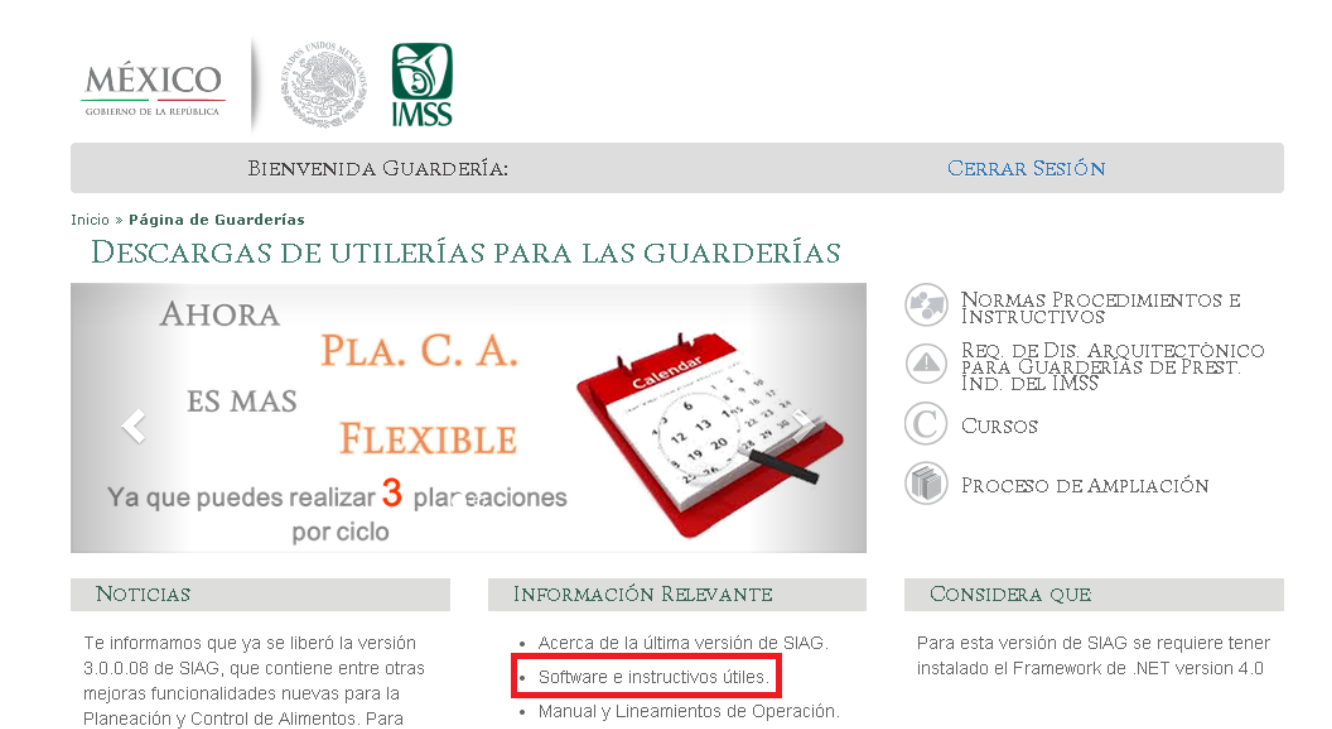

· Preguntas Frecuentes.

Tutoriales.

• Se refleja la lista de todos los modelos de lector biométrico compatibles con SIAG.

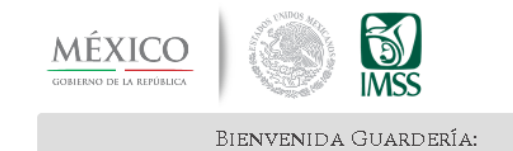

Inicio » Página de Guarderías » **Descarga de Utilerías** SOFTWARE E INSTRUCTIVOS ÚTILES

#### Software General

Software de Activación de Licencias para Equipos de 32 bits Software de Activación de Licencias para Equipos de 64 bits FPS de Adaptive Recognition Hungary <u>Biometrika</u> Biotech Cogent Dermalog U.are.U DigitalPersona Futronic Green Bit <u>Hongda</u> Id3 Certis Identix Inc. Intec\_ Integrated Biometrics Koehlke International Lumidigm\_ Next Biometrics Nitgen Nitgen NBioScan SecuGen Hamster Startek Suprema BioMini Suprema RealScan Tenbio TouchOne TST Biometrics Union Community Upek ZKS Group ZK Software

- Seleccionar la liga que corresponda a su lector.
- Realizar la reinstalación de los drivers o componentes.

• El SIAG a partir de este momento reconocerá el lector biométrico.